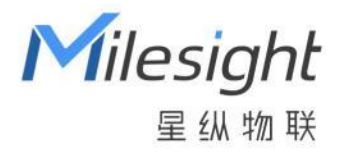

# 智能开关面板

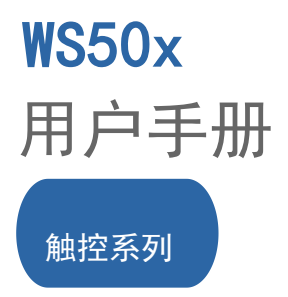

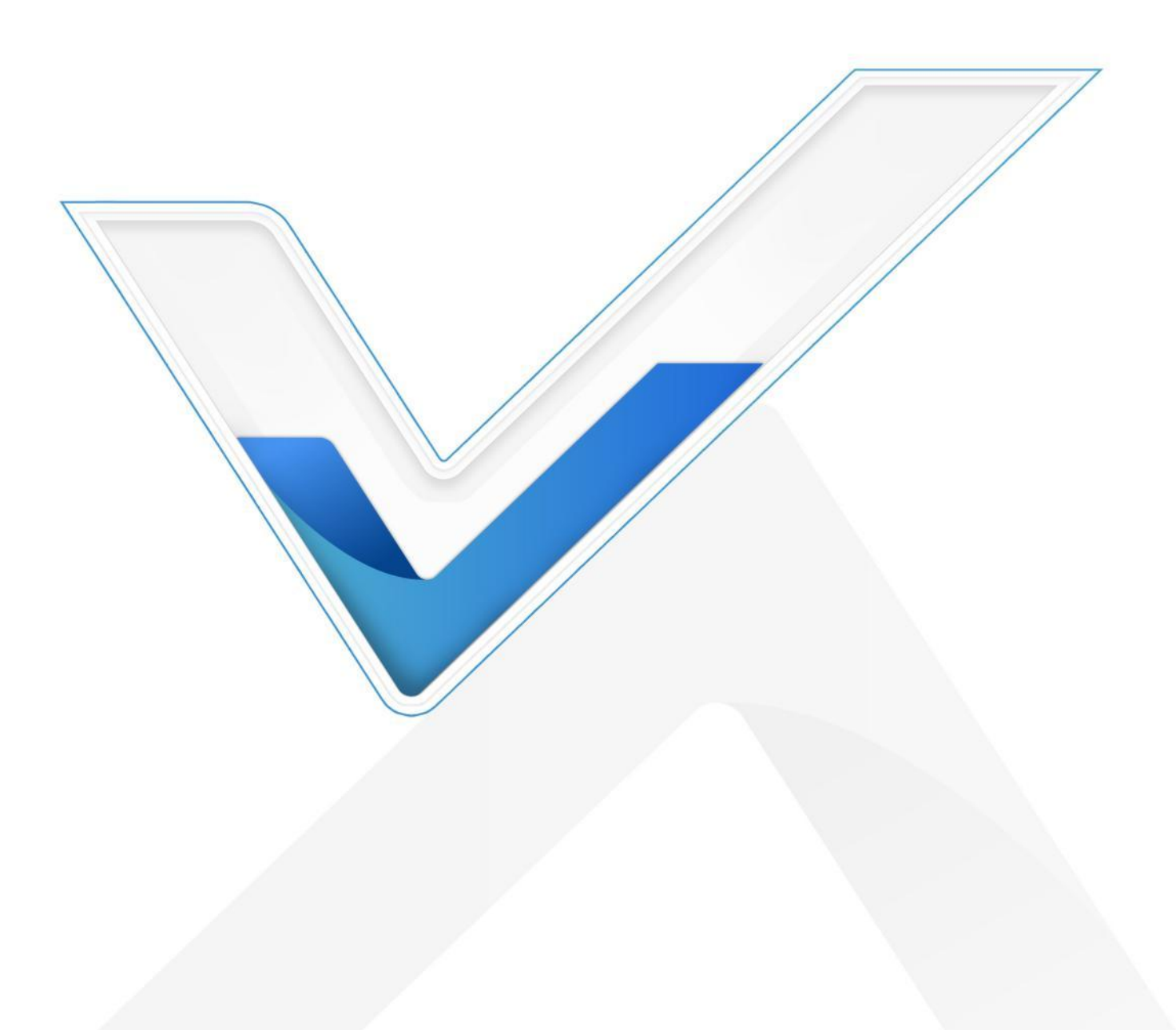

#### 安全须知

- 为保护产品并确保安全操作,请遵守本手册完成产品的安装和使用。如果产品使用不当或者不 按手册要求使用,本公司概不负责。
- ◆ 本产品需由专业电工人员进行安装和维修,安装时请保证接线处已断电。
- ◆ 请勿将水或其它液体泼洒到产品上。
- ◆ 请勿接入浴霸等大功率电器,否则可能导致产品损坏。
- ◆ 请将本产品安装在 LoRaWAN<sup>®</sup>基站网关的信号范围内。
- ◆ 请勿将本产品安装在金属物品及大型障碍物背后,如冰箱、空调柜机等,否则可能影响无线信
   号传输。
- ◆ 本产品仅限室内使用,请勿在室外、强磁场以及超出工作温湿度范围的环境中使用。
- ◆ 为了您的设备安全,请及时修改设备默认密码(123456)。

#### 版权所有© 2011-2024 星纵物联

#### 保留所有权利。

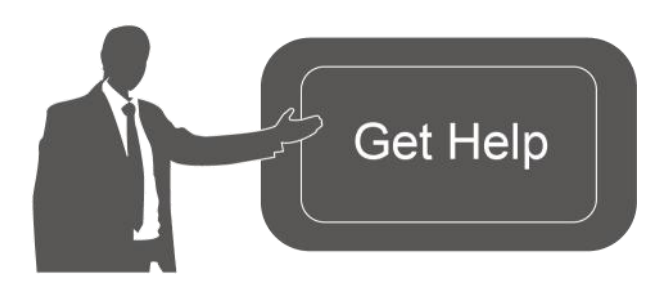

如需帮助,请联系 星纵物联技术支持: 邮箱: contact@milesight.com 电话: 0592-5023060 传真: 0592-5023065 地址: 厦门市集美区软件园三期 C09 栋

#### 文档修订记录

| 日期         | 版本   | 描述                               |
|------------|------|----------------------------------|
| 2021.4.16  | V2.0 | 第一版                              |
| 2021.12.1  | V2.1 | 增加 Milesight D2D 被控端功能           |
| 2021.12.30 | V2.2 | 更新品牌 Logo                        |
| 2023.2.7   | V3.0 | 1. 新增 D2D 主控功能                   |
|            |      | 2. 新增 LoRaWAN <sup>®</sup> 单通道模式 |
|            |      | 3. 更新包装清单                        |
|            |      | 4. 更新按键与指示灯功能                    |
|            |      | 5. 更新下行指令                        |
|            |      | 6. 更新安装注意事项                      |

| 512 |
|-----|
| 21  |

| —  | 产品  | 品简介                              | 5 |
|----|-----|----------------------------------|---|
|    | 1.1 | 产品介绍                             | 5 |
|    | 1.2 | 产品亮点                             | 5 |
| 二、 | 产品  | 品结构介绍                            | 5 |
|    | 2.1 | 包装清单                             | 5 |
|    | 2.2 | 产品介绍                             | 6 |
|    | 2.3 | 按键与指示灯                           | 6 |
|    | 2.4 | 产品尺寸                             | 6 |
|    | 2.5 | 产品接线图                            | 7 |
| 三、 | 产   | 品安装                              | 7 |
| 四、 | 产   | 品配置                              | 8 |
|    | 4.1 | NFC 配置                           | 9 |
|    | 4.2 | LoRaWAN <sup>®</sup> 基本配置        | 9 |
|    |     | 4.2.1 LoRaWAN <sup>®</sup> 基本参数  | 9 |
|    |     | 4.2.2 LoRaWAN <sup>®</sup> 通信频段1 | 2 |
|    |     | 4.2.3 组播参数                       | 3 |
|    | 4.3 | 常用设置1                            | 4 |
|    | 4.4 | Milesight D2D 设置1                | 4 |
|    | 4.5 | 维护1                              | 7 |
|    |     | 4.5.1 升级1                        | 7 |
|    |     | 4.5.2 重置                         | 7 |
|    |     | 4.5.3 备份                         | 8 |
| 五、 | 数携  | <sub>居通信格式</sub> 1               | 9 |
|    | 5.1 | 设备信息1                            | 9 |
|    | 5.2 | 开关状态2                            | 0 |
|    | 5.3 | 下行指令2                            | 1 |
| 六、 | 使月  | 月方式2                             | 3 |
|    | 6.1 | 网络服务器管理2                         | 3 |
|    |     | 6.1.1 创建设备类型文件2                  | 3 |
|    |     | 6.1.2 创建应用                       | 4 |
|    |     | 6.1.3 在应用里添加设备2                  | 5 |
|    | 6.2 | 星纵云管理2                           | 6 |
|    |     | 6.2.1 添加星纵物联网关2                  | 6 |

|     | 6.2.2 | 添加智能开关面板到星纵云 | .28 |
|-----|-------|--------------|-----|
| 6.3 | 组播配   | 置            | .29 |
|     | 6.3.1 | 节点配置         | 29  |
|     | 6.3.2 | 网关配置         | 30  |
|     | 6.3.3 | 下发组播指令       | 30  |

# 一、产品简介

#### 1.1 产品介绍

WS50x 是星纵物联自主设计的 LoRaWAN<sup>®</sup>无线智能开关面板。产品采用 86 式标准底盒,可 轻松替换传统开关。除本地按键触控外,WS50x 支持通过无线 LoRaWAN<sup>®</sup>组网通信实现远程控制, 也支持通过星纵物联 Milesight D2D 协议实现设备间无网关直接通信,同时支持与星纵物联 LoRaWAN<sup>®</sup>网关及星纵云平台共同构建智能物联网络,与其他智能设备实现场景联动。

#### 1.2 产品亮点

- 多版本选择:单火版或零火版,满足不同接线需求;1-3键可选,匹配不同应用场景
- 通信时延低:支持星纵物联 Milesight D2D 通信,可作为主控端与被控端,实现设备间无网 关直接通信,降低控制时延
- 组播功能:支持组播功能,实现远程批量控制开关
- 按键锁功能:个性化管理按键,可远程锁定按键,避免设备在公共场所被恶意操作或误操作
- 外形美观:钢化玻璃面板设计,支持定制多种颜色
- 简单易用: 支持手机 NFC 快速配置
- 兼容性好:兼容标准 LoRaWAN<sup>®</sup>网关和第三方网络服务器平台
- 管理一体化:快速对接星纵物联 LoRaWAN<sup>®</sup>网关和星纵云平台,实现网页/手机 App 远程控制

# 二、产品结构介绍

#### 2.1 包装清单

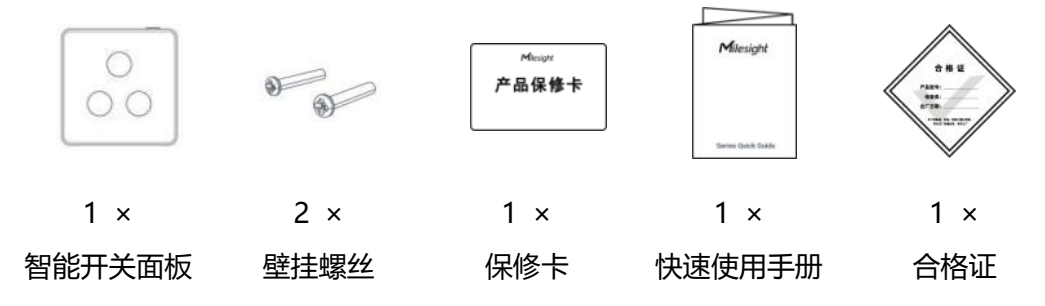

🛕 如果上述物品存在损坏或遗失的情况,请及时联系您的代理或销售代表。

# 2.2 产品介绍 重置按键 ① ① ① ① ① ② ● ① ● ② ● ② ● ③ ● ○ ● ○ ● ○ ● ○ ● ○ ● ○ ● ○ ● ○ ● ○ ● ○ ● ○ ● ○ ● ● ● ● ● ● ● ● ● ● ● ● ● ● ● ● ● ● ● ● ● ● ● ● ● ● ● ● ● ● ● ● ● ● ● ●

# 2.3 按键与指示灯

| 功能           | 操作/状态         | 指示灯状态                                             |  |  |
|--------------|---------------|---------------------------------------------------|--|--|
| +1111/关闭机1/2 |               | 开灯:LED 灯 <b>灭</b> (可切换为:开灯→LED 灯 <mark>亮</mark> ) |  |  |
| 打开/天团灯光      |               | 关灯:LED 灯 <b>亮</b> (可切换为:关灯→LED 灯 <b>灭</b> )       |  |  |
| 恢复出厂设置       | 长按重置按键超过 10 秒 | 快速闪烁                                              |  |  |

#### 注意:

(1) LED 指示灯默认启用,可配置禁用,禁用后切换开关时指示灯常灭;

(2) 可下发指令切换 LED 灯亮/灭模式,参考 5.3 章节。

# 2.4 产品尺寸

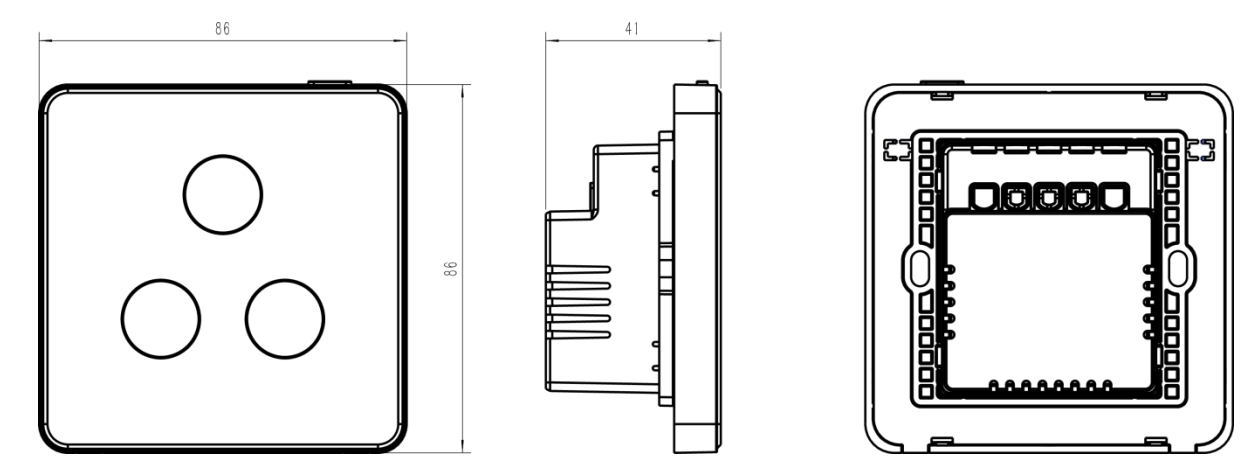

单位: mm

# 2.5 产品接线图

#### 零火版接线

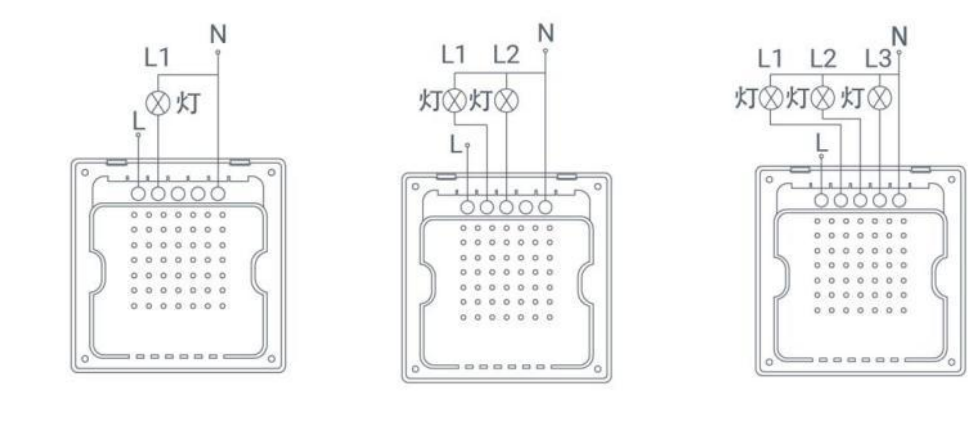

单键版

双键版

三键版

单火版接线

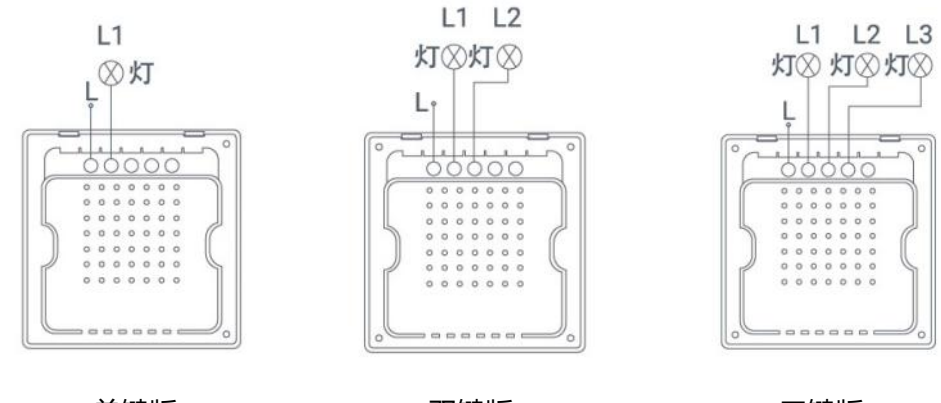

单键版

双键版

三键版

# 三、产品安装

#### 安装注意事情

- 本产品需由专业电工人员进行安装和维修,安装时请保证接线处已断电。
- 请按照接线图正确接线,零线与火线请勿装反。
- 安装本产品时注意不要遗留任何物品在产品内部。
- 本产品只能安装在槽深大于 40mm 的 86 盒中。
- 单火版产品建议接入总负载功率不小于 30W 的设备(普通 LED 灯需 30W 以上, 教室灯需 38W 以上), 否则可能出现鬼火现象。
- 本产品不支持接灯以外的其他负载类型,如排风扇、电器等。

- 本产品仅用于开关控制,不支持对接智能灯具调色换挡等功能(包括但不限于可调灯、变色灯、 渐变灯、自带控制器的灯具等)。
- 请勿接入浴霸等大功率电器,否则可能导致产品损坏。
- 请勿将水或其他液体泼洒到产品背面。
- 请勿随意对产品外壳开螺丝孔位,否则可能导致产品损坏。
- 安装本产品时建议使用标配螺丝进行安装,如使用其他螺丝,请注意螺丝头不大于螺丝孔位(宽度 7mm),否则可能磕坏主板,导致产品异常。

#### 安装步骤

1. 取下墙上的 86 型底盒盖板 (若无盒盖,可忽略此步骤)

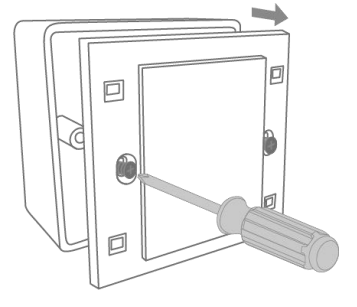

2. 按照接线图正确完成接线

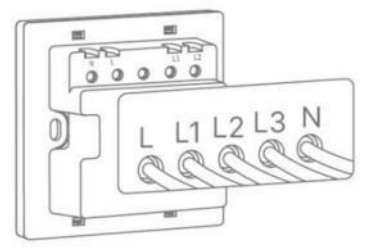

3. 打开上盖,通过螺钉将设备后盖与底盒固定,然后固定上盖,完成安装

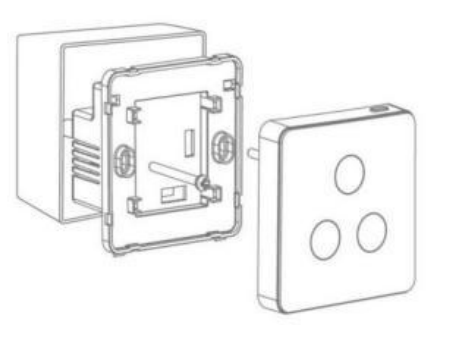

# 四、产品配置

# 4.1 NFC 配置

WS50x 智能开关面板支持手机 NFC 快速配置。

配置准备:

- 手机 (支持 NFC)
- Milesight ToolBox App:可在星纵物联官网(Android)或苹果商店(IOS)下载

配置步骤:

- 1. 开启手机 NFC 功能后打开 Milesight ToolBox App;
- 2. 将手机的 NFC 区域紧贴在产品正面的 NFC 感应区几秒不动,即可获取产品的基本信息;
- 3. 在 App 上设置后紧贴产品的 NFC 感应区即可完成配置。设备配置默认密码: 123456。

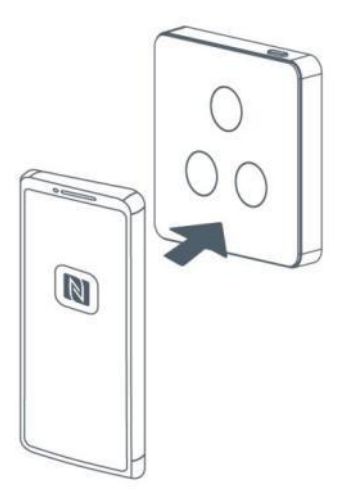

注意:

(1) 不同安卓手机的 NFC 区域不同,大致位于背部摄像头周围,具体请查询手机说明书或咨询相 关客服。

(2) NFC 读写失败后,请将手机暂时远离设备再贴到设备上尝试。

(3) WS50x 系列也支持使用星纵物联专用 NFC 读卡器连接电脑进行配置,可联系星纵物联工作人员购买。

#### 4.2 LoRaWAN<sup>®</sup>基本配置

设备连接到 LoRaWAN<sup>®</sup>网络前需要设置相关网络通信参数,请根据如下步骤完成 LoRaWAN<sup>®</sup>网络配置。

#### 4.2.1 LoRaWAN<sup>®</sup>基本参数

打开 ToolBox App 的"设置->LoRaWAN<sup>®</sup>设置"菜单,设置设备的入网类型、Class 类型以及配置入网所需的 App EUI、应用程序密钥等参数。以下参数可以保持默认不变但必须和网络服务器上的配置相同。

| 状态                 | 2置     |        |        |
|--------------------|--------|--------|--------|
| LoRaWAN 设置         |        | 105103 | $\vee$ |
| 设备EUI              |        |        |        |
| 24E124145C523247   |        |        |        |
| * APP EUI          |        |        |        |
| 24e124c0002a0001   |        |        |        |
| * 应用程序端口           | -      | 85     | +      |
| 入网方式               |        |        |        |
| ΟΤΑΑ               |        |        | •      |
| * 应用程序密钥           |        |        |        |
| ******             | ****** |        |        |
| LoRaWAN 版本         |        |        |        |
| V1.0.3             |        |        | •      |
| 工作模式               |        |        |        |
| Class C            |        |        | •      |
| 接收窗口速率 i           |        |        |        |
| DR5 (SF7, 125 kHz) |        |        | •      |
| 接收窗口频率 (1)         |        |        |        |
| 505300000          |        |        |        |
| 确认包模式 (1)          |        |        |        |
| 重新入网模式             |        |        |        |
| 设置发送链路检测信号数量       |        |        |        |
| 32                 |        |        |        |
| 速率自适应模式 🚺          |        |        |        |
| 扩频因子 (1)           |        |        |        |
| SF10-DR2           |        |        | •      |
| 输出功率               |        |        |        |
| TXPower0-19.15 dBm |        |        | •      |
|                    | i      | 兑明     |        |

参数

| 设备 EUI                                 | LoRaWAN <sup>®</sup> 设备的唯一识别标识符,可在产品标签上查看。           |
|----------------------------------------|------------------------------------------------------|
| App EUI                                | 设备的 App EUI, 默认值为 24E124C0002A0001。                  |
| 应用程序端口                                 | 发送或接收 LoRaWAN <sup>®</sup> 数据的端口,默认端口为 85。           |
| 入网方式                                   | 可选 OTAA 或 ABP。                                       |
| LoRaWAN <sup>®</sup> 版本                | 可选 V1.0.2, V1.0.3。                                   |
|                                        | 单火版可选 Class B 或 Class C;                             |
|                                        | 零火版仅支持 Class C。                                      |
| 打开接收窗口周期/s                             | Ping Slot 接收周期(仅适用 Class B)。                         |
| +Kich III +K                           | 启用后设备只接收指定网关的信标,忽略其他网关的信标 (仅适用 Class                 |
| 指定网大                                   | В) .                                                 |
| 应田租运家组                                 | OTAA 入网使用的应用程序密钥(App Key),默认值为                       |
| 应用柱序岔钥                                 | 5572404C696E6B4C6F52613230313823。                    |
| 设备地址                                   | ABP 入网使用的设备地址(DevAddr),默认值为产品序列号 5~12 位。             |
| 网络人迁南组                                 | ABP 入网使用的设备网络会话密钥(Nwkskey),默认值为                      |
| 网络云话密钥                                 | 5572404C696E6B4C6F52613230313823。                    |
| 应用把应入迁应知                               | ABP 入网使用的应用程序会话密钥(Appskey),默认值为                      |
| 应用性序云话省 切                              | 5572404C696E6B4C6F52613230313823。                    |
| 接收窗口速率                                 | 接收窗口 2 速率,用于 LoRaWAN <sup>®</sup> 下行通信、组播通信或 D2D 通信。 |
| 接收窗口频率                                 | 接收窗口 2 频率,用于 LoRaWAN <sup>®</sup> 下行通信、组播通信或 D2D 通信。 |
| 确计句档式                                  | 启用后,设备向服务器发送数据后没有收到 ACK 答复的情况下,设备将                   |
| '''''''''''''''''''''''''''''''''''''' | 重发1次数据。                                              |
|                                        | 上报间隔≤30 分钟:设备将每 30 分钟发送一次链路检测信号,没有收到                 |
| <b>重</b> 新 〉 网棋式                       | 答复达到一定数量后将重新入网;                                      |
| 里加八四位王                                 | 上报间隔>30分钟:设备将根据上报间隔随数据包发送一次链路检测信                     |
|                                        | 号,没有收到答复达到一定数量后将重新入网。                                |
| 速率自适应模式                                | 速率自适应, 启用后网络服务器可以调节节点的数据速率和功耗, 建议在                   |
| (ADR)                                  | 设备没有移动的情况下使用。                                        |
| 扩频因子                                   | 禁用 ADR 的情况下设备将根据此速率传输数据。SF(扩频因子)越小,                  |
|                                        | 传输速率越快,适合近距离传输,反之亦然。                                 |
| 输出功率                                   | 设备发送数据的输出功率。                                         |

#### 注意:

(1) 如采购大量设备,可联系星纵物联获取设备 EUI 等参数表格。

(2) 如需随机 App Key 请在购买前联系星纵物联相关工作人员。

- (3) 如使用星纵云管理设备,请使用 OTAA 入网。
- (4) 仅 OTAA 入网类型下支持重新入网模式。

#### 4.2.2 LoRaWAN<sup>®</sup>通信频段

在 ToolBox App 的"设置->LoRaWAN<sup>®</sup>设置"菜单,设置设备发送数据使用的 LoRa<sup>®</sup>频段,一般必须和 LoRaWAN<sup>®</sup>网关使用的频段匹配。设备可选标准通道模式和单通道模式。 标准通道:可根据实际需求配置多个通道;

单通道: 仅支持配置1个通道, 启用单通道模式时将无法使用 ADR 功能。

|         | 设置      |                                         |
|---------|---------|-----------------------------------------|
| * 支持频率  |         | 2 · · · · · · · · · · · · · · · · · · · |
| CN470   |         | •                                       |
| 通道模式    |         |                                         |
| 标准通道    |         | •                                       |
| 启用通道 🚺  |         |                                         |
| 8-15    |         |                                         |
| 序号      | 频率/M    | Hz (İ)                                  |
| 0 - 15  | 470.3 - | 473.3                                   |
| 16 - 31 | 473.5 - | 476.5                                   |
| 32 - 47 | 476.7 - | 479.7                                   |
| 48 - 63 | 479.9 - | 482.9                                   |
| 64 - 79 | 483.1 - | 486.1                                   |
| 80 - 95 | 486.3 - | 489.3                                   |

#### 配置示例:

- 40: 启用通道 40
- 1,40: 启用通道1和通道40
- 1-40: 启用通道 1-40
- 1-40, 60: 启用通道 1-40 和 60

All: 启用所有通道

空: 禁用所有通道

#### 4.2.3 组播参数

WS50x 最多可配置 4 个组播群组。启用对应的组播群组,配置设备组播参数,通过网络服务器或 云平台下发的组播指令实现批量控制。配置示例参考 <u>6.3</u>章节。

| Class 类型            |   |
|---------------------|---|
| Class C             | ~ |
| 接收窗口速率              |   |
| DR0 (SF12, 125 kHz) | ~ |
| 接收窗口频率              |   |
| 505300000           |   |
| 组播群组1               |   |
| 组播地址 ①              |   |
| 1111111             |   |
| 组播网络会话密钥            |   |
| ******              |   |
| 组播应用会话密钥            |   |
| *******             |   |
| 组播群组2               |   |
| 组播群组3               |   |
| 组播群组4               |   |

| 参数       | 说明                                           |  |  |
|----------|----------------------------------------------|--|--|
| Class 类型 | 节点工作方式。                                      |  |  |
| 接收窗口速率   | 组播速率同节点接收窗口 2 速率,默认 DR0。(当工作类型为 Class B 时,   |  |  |
|          | 组播速率需另外设置)                                   |  |  |
| 接收窗口频率   | 组播频率同节点接收窗口 2 频率,默认 505.3MHz。(当工作类型为 Class B |  |  |
| 及权区口频十   | 时,组播频率需另外设置)                                 |  |  |
| 组播地址     | 长度为8位,用于区别不同的组播群组。                           |  |  |
|          | 长度为 32 位,与网关组播参数配置一致,默认值为:                   |  |  |
|          | 组播群组 1:5572404C696E6B4C6F52613230313823;     |  |  |
| 组播应用会话密钥 | 组播群组 2:5572404C696E6B4C6F52613230313824;     |  |  |
|          | 组播群组 3:5572404C696E6B4C6F52613230313825;     |  |  |
|          | 组播群组 4:5572404C696E6B4C6F52613230313826。     |  |  |

|          | 长度为 32 位,与网关组播参数配置一致,默认值为:               |
|----------|------------------------------------------|
|          | 组播群组 1:5572404C696E6B4C6F52613230313823; |
| 组播网络会话密钥 | 组播群组 2:5572404C696E6B4C6F52613230313824; |
|          | 组播群组 3:5572404C696E6B4C6F52613230313825; |
|          | 组播群组 4:5572404C696E6B4C6F52613230313826。 |

## 4.3 常用设置

打开 ToolBox App 的"设置->常用设置"菜单设置上报周期等基本参数。

| 常用设置     |   |    | ^    |
|----------|---|----|------|
| 上报间隔     | - | 20 | + 分钟 |
| 指示灯      |   |    |      |
| 设备恢复供电   |   |    |      |
| 保持上次工作状态 |   |    | •    |
| 修改密码     |   |    |      |

| 参数     | 说明                                    |
|--------|---------------------------------------|
| 上报间隔   | 设备上报开关状态的间隔,默认值为 20 分钟,可配置 1-1080 分钟。 |
| 指示灯    | 是否启用指示灯功能,参考 2.3 章节。                  |
| 设备恢复供电 | 开关面板恢复供电后的开关状态(开或关),默认保持上次工作状态。       |
| 按键锁    | 启用后将无法通过按键开关灯,默认禁用。                   |
| 修改密码   | 修设备登录密码。                              |

# 4.4 Milesight D2D 设置

星纵物联自主开发的 Milesight D2D 协议支持星纵物联 LoRaWAN<sup>®</sup>终端设备之间的无网关直接通 信。WS50x 零火版本既可作为 D2D 主控端设备,发送控制命令给被控端设备;也可以作为 D2D 被控端设备接收 D2D 主控端设备发送的控制命令;也支持同时作为主控端与被控端设备。单火版 仅支持作为被控端设备。

#### 4.4.1 作为 D2D 主控端 (仅适用零火版)

#### 配置步骤:

1. 配置 D2D 密钥、D2D 通信速率/频率(即 LoRaWAN<sup>®</sup>接收窗口 2 速率/频率); 注意: 三者

均要与被控端配置保持一致

- 2. 启用 D2D 主控功能;
- 3. 启用单枚按键 D2D 功能并配置相应的控制命令。注意:未启用 D2D 功能的按键,将保持 LoRaWAN<sup>®</sup>通信

配置示例:

配置:WS50x 作为主控端,按键 1 开启 D2D 功能,并且开启按键状态和 LoRa 上行功能。 解释:当按键 1 触发(开/关),将发送 D2D 信号(控制命令 a111+按键 1 开关状态)给被控端, 之后再发送一个 LoRaWAN<sup>®</sup>数据包将自身的开关状态上报给网关和网络服务器。

ロシロシの開

| 02001      | ~    |
|------------|------|
| D2D密钥      |      |
| ******     | **** |
|            |      |
| D2D主控设置    |      |
| 按键 1       |      |
| 控制命令       |      |
| a111       |      |
| 按键状态 (1)   | •    |
| LoRa上行 (1) | •    |
| D2D被控设置    |      |
|            |      |

| 参数      | 说明                                                 |
|---------|----------------------------------------------------|
|         | 定义设备间 D2D 通信密钥,主控端与被控端需保持一致。格式为 32 位               |
| DZD 密钥  | 十六进制字符,默认值 5572404C696E6B4C6F52613230313823。       |
|         | 主控端触发后,将发送指定控制命令给相应被控端(该控制命令需在被控                   |
| 控制命令    | 端同步配置),格式为4位十六进制字符。                                |
|         | 启用后, D2D 控制命令中会带上按键状态, 可在 D2D 双控的场景下打开。            |
| 按键扒芯    | 关闭时,仅发送 D2D 控制命令。                                  |
| LoRa 上行 | 启用后,会在 D2D 控制命令发出后,继续上报一个 LoRaWAN <sup>®</sup> 数据包 |

给网关和网络服务器。注意:该配置仅适用手动触发按键的情况,当通过下行指令触发按键 D2D 功能时,发送 D2D 指令后默认不再上报LoRaWAN<sup>®</sup>数据包。

#### 4.4.2 作为 D2D 被控端

配置步骤:

- 配置 D2D 密钥、D2D 通信速率/频率(即 LoRaWAN<sup>®</sup>接收窗口 2 速率/频率); 注意: 三者 均要与主控端配置保持一致
- 2. 启用 D2D 被控功能; 注意: 仅 Class C 模式下支持启用 D2D 被控功能
- 3. 配置控制命令及对应的被控内容和状态,最多支持16条控制命令。

#### 配置示例:

当被控端设备 WS50x 收到主控端发送的控制命令 a111 时,将反转切换按键 1 和按键 2 的开关状态(即开→关,关→开)。之后再发送一个 LoRaWAN<sup>®</sup>数据包将自身的开关状态上报给网关和网络服务器。

|   | D2D设置      |            | $\wedge$ |  |
|---|------------|------------|----------|--|
|   | 启用         |            |          |  |
|   | D2D密钥      |            |          |  |
|   | *******    | ****       |          |  |
|   |            |            |          |  |
|   | 控制命令 1     |            |          |  |
|   | a111       |            |          |  |
|   | 被控内容       |            |          |  |
|   | 按键 1, 按键 2 | ~          | $\oplus$ |  |
|   | 被控状态       |            |          |  |
|   | 反转         | ¥          |          |  |
| 数 |            | <u>说</u> 明 |          |  |

| D2D 密钥 | 定义设备间 D2D 通信密钥, 主控端与被控端需保持一致。格式为 32 位十六    |
|--------|--------------------------------------------|
|        | 进制字符,默认值 5572404C696E6B4C6F52613230313823。 |
| 拉坦今个   | 定义被控端控制命令(该控制命令需在主控端同步配置)。格式为4位十六          |
| 江中中マ   | 进制字符。                                      |
| 被控内容   | 选择被控按键。                                    |
| 被控状态   | 配置被控按键的开关状态,可配置开、关、反转三种状态。                 |

注意:为确保控制实时性,建议将主控端与被控端的 D2D 速率设置在 DR2 (SF10,125kHz) 以上。

#### 4.5 维护

#### 4.5.1 升级

步骤 1: 将固件下载到手机端;

步骤 2:打开 ToolBox App,点击"浏览"导入固件,开始升级。

| 状态    | 设置 | 维护           |
|-------|----|--------------|
| SN    |    | 6147C5214757 |
| 型号    |    | WS503-470M   |
| 固件版本号 |    | V1.1-a1      |
| 硬件版本号 |    | V3.1         |
| 手动升级  |    |              |
|       | 浏览 |              |

**注意**: 设备仅支持通过安卓版 ToolBox App 完成升级,升级过程中请勿对 ToolBox App 和设备进行其它任何操作。

#### 4.5.2 重置

可选择如下方法重置设备:

硬件重置: 长按开关面板上方的重置按键超过 10 秒。

ToolBox App 重置:进入"设备->维护"菜单,点击"重置"后将手机贴到设备的 NFC 区域写入配置。

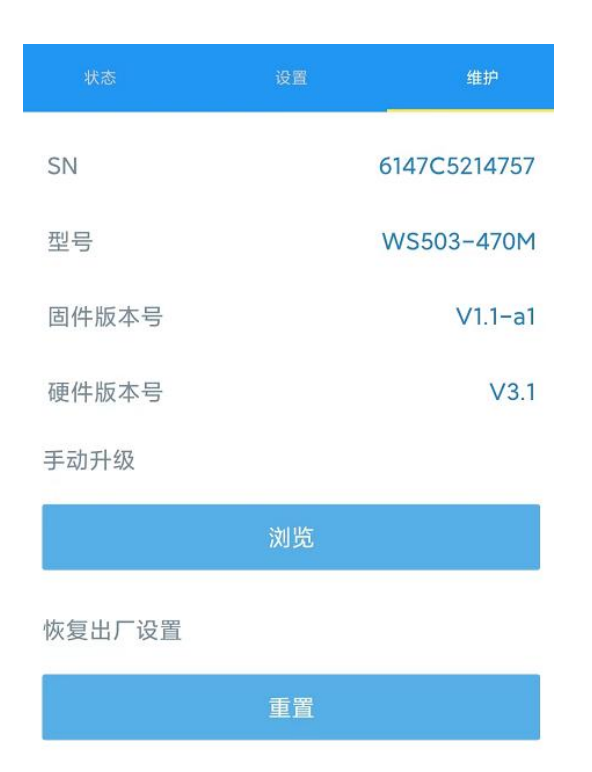

#### 4.5.3 备份

ToolBox App 支持备份 WS50x 设备的配置并导入到其它设备中,可用于快速批量配置。备份导入仅适用于型号和频段完全相同的设备。

步骤 1: 打开 App, 进入"模板"菜单, 将当前配置保存为新的模板到手机上;

步骤 2:选择已保存的模板,点击"写入"后将手机贴到设备的 NFC 区域写入配置。

**注意**: 在"模板"页面选择对应的模板条目,向左划动选择编辑模板名称或删除模板。点击对应的 模板条目即可查看和编辑具体的模板内容。

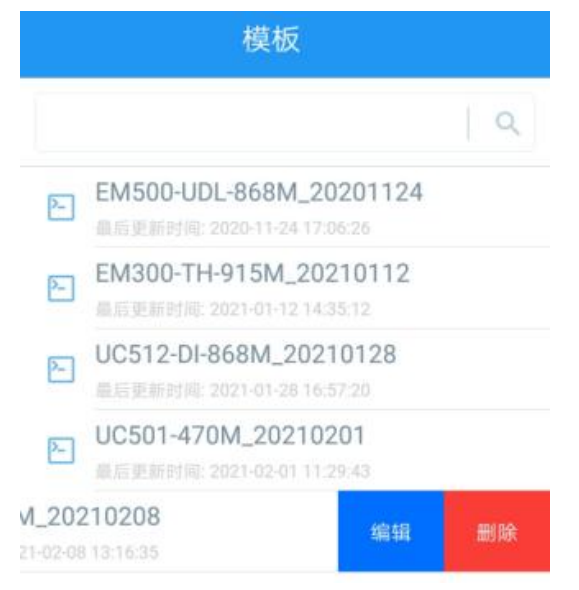

# 五、数据通信格式

WS50x 支持 LoRaWAN<sup>®</sup>通信或 Milesight D2D 通信: 其中 Milesight D2D 通信请参考 <u>4.4</u> <u>Milesight D2D 设置</u>, LoRaWAN<sup>®</sup>通信格式如下。

设备上/下行数据均基于**十六进制格式**。数据处理方式低位在前,高位在后。

上/下行指令基本格式:

| 通道号1 | 类型 1 | 数据 1 | 通道号 2 | 类型 2 | 数据 2 |  |
|------|------|------|-------|------|------|--|
| 1 字节 | 1 字节 | N 字节 | 1 字节  | 1 字节 | M 字节 |  |

注意: 数据解析器示例可参考: https://github.com/Milesight-IoT/SensorDecoders。

## 5.1 设备信息

设备信息在入网或重启时上报一次。

| 通道号    | 类型         | 数据示例             | 指令解析                                   |
|--------|------------|------------------|----------------------------------------|
|        | 01 (版本协议)  | 01               | 协议版本 V1                                |
|        | 09 (硬件版本)  | 01 40            | 硬件版本 V1.4                              |
|        | 0a (固件版本)  | 01 14            | 固件版本 V1.14                             |
|        | 0b (开机)    | ff               | 设备开机                                   |
| ££     | 16 (设备 SN) | 6592b32851010013 | 16 位                                   |
| 11     |            |                  | 1 个字节                                  |
|        |            |                  | bit3 / bit7:预留,默认 0                    |
| 29 (开き | 29 (开关状态)  | 07               | bit4~bit6:按键 <b>状态变化位</b> ,设备包默认 0     |
|        |            |                  | bit0~bit2:按键 <b>开关状态位</b> (L1~L3),1 开, |
|        |            |                  | 0 关                                    |

#### 示例:

| ff0bffff0101ff166592b32851010013ff090200ff0a0105ff2902 |    |                             |     |    |                  |
|--------------------------------------------------------|----|-----------------------------|-----|----|------------------|
| 通道号                                                    | 类型 | 数据                          | 通道号 | 类型 | 数据               |
| ff                                                     | 0b | ff (设备开机)                   | ff  | 01 | 01 (协议版本 V1)     |
| 通道号                                                    | 类型 | 数据                          | 通道号 | 类型 | 数据               |
| ff                                                     | 16 | 6592b32851010013<br>(设备 SN) | ff  | 09 | 02 00(硬件版本 V2.0) |
| 通道号                                                    | 类型 | 数据                          | 通道号 | 类型 | 数据               |

| ff | 0a | 01 05 (固件版本 V1.5) | ff | 29 | 02=>0000 0010<br>(L2 开,其他关) |
|----|----|-------------------|----|----|-----------------------------|
|    |    |                   | 1  |    |                             |

# 5.2 开关状态

● 周期上报:根据上报间隔定期上报按键当前开关状态(按键状态变化位全为0)。

● 实时上报:触发按键时,立即上报按键状态变化情况及当前开关状态。

| 通道号 | 类型          | 指令解析                                          |
|-----|-------------|-----------------------------------------------|
|     |             | 1 个字节                                         |
|     | 29 (开关状态)   | bit3 / bit7:预留,默认 0                           |
|     |             | bit4~bit6:按键 <b>状态变化位</b> (L1~L3),1 有变化,0 未变化 |
| ff  |             | bit0~bit2:按键 <b>开关状态位</b> (L1~L3),1 开,0 关     |
|     | 2b (按压复位按键) | ff (预留)                                       |
|     |             | 注意:按压复位按键 10s 以内,上报 ff2bff,且 6s 内只上报一         |
|     |             | 次。超过 10s 直接重置设备。                              |

#### 示例

按键上报:

| ff2922 |    |                                   |  |
|--------|----|-----------------------------------|--|
| 通道号    | 类型 | 数据                                |  |
| ff     | 29 | 22=>0010 0010 (L2 状态发生变化,且状态由关变开) |  |

周期上报:

| ff2904 |                                        |  |  |  |  |
|--------|----------------------------------------|--|--|--|--|
| 通道号    | 通道号                数据                  |  |  |  |  |
| ff     | ff                                  ff |  |  |  |  |

#### 按压复位按键:

| ff2bff |                         |         |  |  |  |
|--------|-------------------------|---------|--|--|--|
| 通道号    | 通道号                  数据 |         |  |  |  |
| ff     | 2b                      | ff (预留) |  |  |  |

# 5.3 下行指令

WS50x 支持通过下行指令控制及配置设备。下行指令为确认包模式时,设备执行指令后将立即发送回复包。

| 通道号 | 类型                 | 指令解析                                                                                                    |
|-----|--------------------|----------------------------------------------------------------------------------------------------|
|     | 29 (开关控制)          | 1 个字节<br>bit3 / bit7:预留,默认 0<br>bit4~bit6:指示需要控制的开关按键(L1~L3),1控制,0不控<br>制<br>bit0~bit2:设置开关为开(1)或关(0)(L1~L3)  |
|     | 03<br>(设置上报周期)     | 2 个字节,单位: s                                                                                                   |
|     | 10<br>(重启设备)       | ff (保留)                                                                                                    |
| ff  | 22<br>(添加延时任务)     | 4 个字节<br>字节 1: 00<br>字节 2-3:延时时间,单位:s<br>字节 4:参照开关控制(类型 29)指令<br>注意:WS50x 只支持添加一个延时任务,新任务将覆盖旧任务。              |
|     | 23<br>(删除延时任务)     | 00 ff                                                                                                    |
|     | 25<br>(锁定按键)       | 2 个字节<br>Bit15:1 (锁定)0(解锁)<br>Bit0~Bit14:表示锁定时间,单位分钟;配置为全0表示永久<br>注意:0080永久锁定,0000解除锁定                        |
|     | 2f<br>(设置 LED 灯模式) | 00 关闭<br>01 启用 (模式:开灯→LED 灯 <b>灭</b> , 关灯→LED 灯 <b>亮)</b><br>02 启用 (模式:开灯→LED 灯 <b>亮</b> , 关灯→LED 灯 <b>灭)</b> |

#### 示例:

1. 开启 L1 和 L2。

| 工作也么          | 通道号 | 类型 | 数据                      |  |
|---------------|-----|----|-------------------------|--|
| 下行指令<br>#2022 |     | 29 | 33=>0011 0011 (bits)    |  |
| 112955        | 11  |    | 控制 L1 和 L2, 且将他们的状态改为开启 |  |

| 设备回复<br>fe2903 | 通道号 | 类型 | 数据                   |
|----------------|-----|----|----------------------|
|                |     | 29 | 03=>0000 0011 (bits) |
|                | 11  |    | # 29                 |

2. 锁定按键1分钟

|          | 通道号 | 类型 | 数据                                       |
|----------|-----|----|------------------------------------------|
| 下行指令     |     | 25 | 01 80=>80 01=>1000 0000 0000 0001 (bits) |
| π250180  | ff  | 25 | 锁定开关按键1分钟                                |
| 设备回复     | 通道号 | 类型 |                                          |
| fe250180 | fe  | 25 | 01 80(同下行指令)                             |

#### 3. 创建延时任务: 1 分钟后打开 L1 和 L2

|              | 通道号   | 类型 | 数据                                   |
|--------------|-------|----|--------------------------------------|
|              |       |    | 00 3c 00 33                          |
| 下行指令         |       |    | 字节 1:00                              |
| ff22003c0033 | ff 22 | 22 | 字节 2-3: 3c 00=>00 3c=60 秒=1 分钟       |
|              |       |    | 字节 4:33=>0011 0011 (控制 L1 和 L2, 且将他们 |
|              |       |    | 的开关状态改为开启)                           |
| 设备回复         | 通道号   | 类型 | 数据                                   |
| fe22003c0033 | fe    | 22 | 00 3c 00 33(同下行指令)                   |

#### 4. 删除延时任务

| 下行指令     | 通道号 | 类型 | 数据    |
|----------|-----|----|-------|
| ff2300ff | ff  | 23 | 00 ff |
| 设备回复     | 通道号 | 类型 | 数据    |
| fe2300ff | fe  | 23 | 00 ff |

#### 5. 设置上报周期为 20 分钟

| 下行指令     | 通道号 | 类型 | 数据                        |  |
|----------|-----|----|---------------------------|--|
| ff03b004 | ff  | 03 | b0 04=>04 b0=1200 秒=20 分钟 |  |
| 设备回复     | 通道号 | 类型 | 数据                        |  |
| fe03b004 | fe  | 03 | b0 04(同下行指令)              |  |

6. 切换 LED 灯模式为:开灯→LED 灯亮,关灯→LED 灯灭

| 下行指令   | 通道号 | 类型 | 数据 |
|--------|-----|----|----|
| ff2f02 | ff  | 2f | 02 |
| 设备回复   | 通道号 | 类型 | 数据 |
| fe2f02 | fe  | 2f | 02 |

# 六、使用方式

WS50x 开关面板支持标准 LoRaWAN<sup>®</sup>协议,可通过基站网关对接到标准 LoRaWAN<sup>®</sup>网络服务器或星纵云平台,实现本地和远程开关控制。

#### 6.1 网络服务器管理

下面以 ChirpStack 为例说明如何添加开关面板以及如何控制开关。

#### 6.1.1 创建设备类型文件

进入 "Device-profiles" 菜单创建设备类型文件。

|       | ChirpStack                        | Q. Search organization, application, gateway or device 🥑 😝 admi                                                                                               |
|-------|-----------------------------------|----------------------------------------------------------------------------------------------------|
| @     | Gateway-profiles<br>Organizations | Device-profiles / Create                                                                                                    |
|       | All users                         | GENERAL JOIN (OTAA / ABP) CLASS-B CLASS-C CODEC                                                                                                    |
| chirp | stack 👻                           | Device-profile name *<br>开关面板                                                                                                    |
| ×     | Org. settings                     | A name to identify the device-profile. Network-server *                                                                                                    |
|       | Org. users                        | Milesight                                                                                                    |
| Ĩ     | Service-profiles                  | The network-server on which this device-profile will be provisioned. After creating the device-profile, this value can't be changed.<br>LoRaWAN MAC version " |
|       | Device-profiles                   | 1.0.2 ····                                                                                                    |
| )     | Gateways                          | LoRaWAN Regional Parameters revision *                                                                                                    |
|       | Applications                      | B                                                                                                    |
| ٨     | Multicast-groups                  | Max ERP *                                                                                                    |

如果设备采用 OTAA 模式入网,则需勾选"Device supports OTAA"。

| vice-profiles / | 开关面板              |         |         |       | <b>DELE</b>         |
|-----------------|-------------------|---------|---------|-------|---------------------|
| GENERAL         | JOIN (OTAA / ABP) | CLASS-B | CLASS-C | CODEC |                     |
| Device supports | s OTAA            |         |         |       |                     |
|                 |                   |         |         |       | UPDATE DEVICE-PROFI |

#### 启用 Class B 或 Class C 模式。

| ce-profiles / Create                                                                                                    |                                                                                                    |                                               |                                             |                                   |                   |
|----------------------------------------------------------------------------------------------------|----------------------------------------------------------------------------------------------------|-----------------------------------------------|---------------------------------------------|-----------------------------------|-------------------|
| GENERAL JOIN (OTA)                                                                                                    | A / ABP) CLASS-B                                                                                                    | CLASS-C CO                                    | DEC TAGS                                    |                                   |                   |
| Device supports Class-B                                                                                                    |                                                                                                    |                                               |                                             |                                   |                   |
| -B confirmed downlink timeout *                                                                                                    |                                                                                                    |                                               |                                             |                                   |                   |
| B timeout (in seconds) for confirmed                                                                                                    | downlink transmissions.                                                                                                    |                                               |                                             |                                   |                   |
| -8 ping-slot periodicity *<br>y 4 seconds                                                                                                    |                                                                                                    |                                               |                                             |                                   |                   |
| B ping-slot periodicity.                                                                                                    |                                                                                                    |                                               |                                             |                                   |                   |
| -8 ping-slot date-rate *                                                                                                    |                                                                                                    |                                               |                                             |                                   |                   |
|                                                                                                    |                                                                                                    |                                               |                                             |                                   |                   |
| B ping-slot frequency (Hz) *                                                                                                    |                                                                                                    |                                               |                                             |                                   |                   |
|                                                                                                    |                                                                                                    |                                               |                                             |                                   |                   |
| vice-profiles / (                                                                                                    | Create                                                                                                    |                                               |                                             |                                   | CREATE DEVICE-PR  |
| vice-profiles / (                                                                                                    | Create<br>JOIN (OTAA / ABP)                                                                                                   | CLASS-B                                       | CLASS-C                                     | CODEC                             | CREATE DEVICE-PRC |
| vice-profiles / (<br>GENERAL                                                                                                    | JOIN (OTAA / ABP)                                                                                                    | CLASS-B                                       | CLASS-C                                     | CODEC                             | CREATE DEVICE-PRC |
| vice-profiles / (<br>GENERAL<br>2 Device supports                                                                                                    | JOIN (OTAA / ABP)<br>Class-C                                                                                                  | CLASS-B                                       | CLASS-C                                     | CODEC                             | CREATE DEVICE-PRO |
| vice-profiles / (<br>GENERAL<br>Device supports<br>elect this option when the                                                                                                    | Create<br>JOIN (OTAA / ABP)<br>Class-C<br>e device will operate as Class-C                                                    | CLASS-B<br>device immediately af              | CLASS-C                                     | CODEC                             | CREATE DEVICE-PRO |
| GENERAL<br>C Device supports<br>elect this option when the<br>ot select this option.<br>Hass-C confirmed downlink                                                                                                    | Create<br>JOIN (OTAA / ABP)<br>Class-C<br>e device will operate as Class-C<br>:timeout *                                      | CLASS-B<br>device immediately af              | CLASS-C<br>ter activation. In case it sends | CODEC                             | CREATE DEVICE-PRO |
| CENERAL C Device supports elect this option when the ot select this option. Eless-C confirmed downline                                                                                                    | Create<br>JOIN (OTAA / ABP)<br>Class-C<br>e device will operate as Class-C<br>: timeout *                                     | CLASS-B<br>device immediately af              | CLASS-C<br>ter activation. In case it sends | CODEC                             | CREATE DEVICE-PRO |
| CENERAL CENERAL                                                                                                    | Create<br>JOIN (OTAA / ABP)<br>Class-C<br>e device will operate as Class-C<br>: timeout *                                     | CLASS-B<br>device immediately af              | CLASS-C<br>ter activation. In case it sends | CODEC                             | CREATE DEVICE-PRO |
| CENERAL<br>CENERAL<br>CEN | Create<br>JOIN (OTAA / ABP)<br>Class-C<br>e device will operate as Class-C<br>: timeout *<br>is) for confirmed downlink trans | CLASS-B<br>device immediately af<br>missions. | CLASS-C<br>ter activation. In case it sends | CODEC                             | CREATE DEVICE-PRO |
| CENERAL<br>CENERAL<br>CEN | Create<br>JOIN (OTAA / ABP)<br>Class-C<br>e device will operate as Class-C<br>: timeout *<br>is) for confirmed downlink trans | CLASS-B<br>device immediately af<br>missions. | CLASS-C<br>ter activation. In case it sends | CODEC<br>s a DeviceModeInd mac-co | CREATE DEVICE-PRO |

# 6.1.2 创建应用

进入 Applications 页面,任意创建一个应用。

| æ          | ChirpStack       | Q. Search organization, application, gateway or device                                                                                        | 0        | e admin    |
|------------|------------------|----------------------------------------------------------------------------------------------------|----------|------------|
| R          | Gateway-profiles |                                                                                                    |          |            |
|            | Organizations    | Applications / Create                                                                                                    |          |            |
| *          | All users        | Application name *                                                                                                    |          |            |
| chirp      | ostack 👻         | Milesignt The name may only contain words numbers and dashes.                                                                                 |          |            |
| \$         | Org. settings    | Application description *                                                                                                    |          |            |
| *          | Org. users       | test                                                                                                    |          |            |
| <b>≟</b> ≣ | Service-profiles | service protie * serpro                                                                                                    |          |            |
|            | Device-profiles  | The service-profile to which this application will be attached. Note that you can't change this value after the application has been created. |          |            |
| R          | Gateways         |                                                                                                    | CREATE A | PPLICATION |
| ш          | Applications     |                                                                                                    |          |            |
| 2          | Multicast-groups |                                                                                                    |          |            |

#### 6.1.3 在应用里添加设备

进入 Application 页面,点击"+CREATE"增加开关面板,输入设备的 Device EUI 并选择对应的 类型文件。

| ŧ     | ChirpStack       | Q. Search organization, application, gateway or device                                                                     | <b>?</b> e | admin |
|-------|------------------|----------------------------------------------------------------------------------------------------|------------|-------|
| R     | Gateway-profiles | Applications / Milesight / Devices / Create                                                                                |            |       |
| Þ     | Organizations    |                                                                                                    |            |       |
| *     | All users        | GENERAL VARIABLES TAGS                                                                                                    |            |       |
| chirp | ostack 👻         | Device name * Switch                                                                                                    |            |       |
| 2     | Org. settings    | The name may only contain worlds, numbers and dashes.                                                                      |            |       |
| *     | Org. users       | Device description *<br>开关                                                                                                 |            |       |
| Ξ     | Service-profiles | Device EUL*                                                                                                    |            |       |
|       | Device-profiles  | 24 e1 24 13 5a 25 87 89                                                                                                    | MSB        | C     |
| R     | Gateways         | Device-profile "<br>开关面板                                                                                                   |            | •     |
|       | Applications     | Disable frame-counter validation                                                                                           |            |       |
| 2     | Multicast-groups | Note that disabiling the frame-counter validation will compromise security as it enables people to perform replay-attacks. |            |       |

| 创建后根据不同的入网方式在 | "KEYS" | 页面填写对应的参数并保存。 |
|---------------|--------|---------------|
|---------------|--------|---------------|

|            | DETAILS                     | CONFIGURATION           | KEYS (OTAA)               | ACTIVATION      | DEVICE DATA | L   | ORAWAN | I FRAME | s  |
|------------|-----------------------------|-------------------------|---------------------------|-----------------|-------------|-----|--------|---------|----|
| pplication | n key *<br>0 4c 69 6e 6b 4c | 6f 52 61 32 30 31 38 23 | WAN 1.1 undate the device | s-nrnfile first |             | MSB | G      | ē       | 8  |
|            | -linetion law               |                         |                           |                 |             | MSB | C      | Ē       | 20 |

开关面板入网后即可在"LORAWAN DATA"页面查看对应数据。

| ¢    | ChirpStack       | Q Search organization, application, gateway or device             |                     |          |  |  |  |
|------|------------------|-------------------------------------------------------------------|---------------------|----------|--|--|--|
| R    | Gateway-profiles |                                                                   |                     |          |  |  |  |
| Þ    | Organizations    | Applications / Milesight / Devices / Switch                       |                     | DELETE   |  |  |  |
| ÷    | All users        | CONFIGURATION KEYS (OTAA) ACTIVATION DEVICE                       | DATA LORAWAN FRAMES | FIRMWARE |  |  |  |
| chir | pstack 👻         |                                                                   |                     |          |  |  |  |
| ۵    | Org. settings    | () HELP                                                           | II PAUSE            | GLEAR    |  |  |  |
| •    | Org. users       | 1:30:42 PM uplink                                                 |                     | ^        |  |  |  |
| ±≡   | Service-profiles | applicationID: "0"                                                |                     |          |  |  |  |
|      | Device-profiles  | applicationName: "Milesight"<br>deviceName: "Switch"              |                     |          |  |  |  |
| R    | Gateways         | devEU: "24e124135a258789"<br>▼ rxinfo: [] 1 Hem                   |                     |          |  |  |  |
| ш    | Applications     | ▼ 0 0 13 keys<br>gatewayi0: "24e124fffet0632b"                    |                     |          |  |  |  |
| ٣    | Multicast-groups | time: 2020-10-24 10-34/442C<br>timeSinceOPSEpoch null<br>rsst -55 |                     |          |  |  |  |

可以在设备的 DETAILS 页面发送下行指令进行测试。

| Enqueue downlink payload                                                                     |                 |
|----------------------------------------------------------------------------------------------|-----------------|
| Port *                                                                                       |                 |
| 85                                                                                           |                 |
| Please note that the fPort value must be > 0.  Confirmed downlink BASE64 ENCODED JSON OBJECT |                 |
| Base64 encoded string *<br>/ykz                                                              |                 |
|                                                                                              | ENQUEUE PAYLOAD |

# 6.2 星纵云管理

星纵云平台是星纵物联自主研发的物联网应用平台,为星纵物联终端设备提供统一的管理、数 据分析和数据可视化服务。在完成如下步骤前,请先注册星纵云账号。

#### 6.2.1 添加星纵物联网关

1. 在网关配置页面启用网关内置的的服务器,并启用星纵云模式。

| 状态               | 常规           | 射频                  | 高级设置       | 自定义设置             | 数据流                |         |          |
|------------------|--------------|---------------------|------------|-------------------|--------------------|---------|----------|
| Packet Forwarder | 常规           |                     |            |                   |                    |         |          |
| Network Server   | 网关EU<br>网关ID | II                  | 24E124FFFE | EF161F1           |                    |         |          |
| 网络               | 频段同          | 步                   | 禁用         | ~                 |                    |         |          |
| 系统               | 多个转          | 发目的地                |            |                   |                    |         |          |
| 维护   ▶           |              | 1D<br>0             | 启用         | 类型<br>Embedded NS | 服务器地址<br>localhost | 连接状态已连接 | 操作       |
|                  |              | 0.98                |            |                   |                    |         |          |
| 状态               |              | 常规设                 |            | 立用                | Profiles           | 设备      | 组播列表     |
| Packet Forwarder |              | 常规设]                | 置          |                   |                    |         |          |
| Network Server   |              | 启用<br>云模式           |            |                   |                    |         |          |
| 网络               | ×            |                     |            |                   | 星纵云                | ~       | J        |
|                  |              | 网络ID                |            | 0.                | 10203              |         | -<br>    |
| 系统               | •            | 入 <mark>网</mark> 请3 | 求间隔        | 5                 |                    |         | sec      |
| 维拉               |              | RX1接收               | 女间隔        | 1                 |                    |         | sec      |
|                  |              | 租约时间                | 司          | 8                 | 760-0-0            |         | hh-mm-ss |
| APP              | ×            | 日志级短                | 80         | ir                | nfo                | ~       |          |

2. 登录星纵云平台。在"节点"页面点击"+新设备"。输入网关的序列号和名称后点击"添加"
 后,网关即可自动添加到"网关"选项卡下。

注意:序列号可以在网关标签或"状态"页面寻找,添加前请确认网关可以上网。

| ② 仪表盘   | 全部设备 | 网头     | 1            | 223           | +     |       |              |
|---------|------|--------|--------------|---------------|-------|-------|--------------|
| 🗐 🖓 🕿   | 搜索   | Q,     | 0 In         | 正常 1 22 高級 0  | ◎ 未激活 | 0     | + 新设备        |
| 公 地质    | 一 状态 | 添加设备   |              |               | ×     | 最近的更新 |              |
| 111 规则要 | o al | * 序列号: | 621794332511 |               |       | 几秒前   | © <u>w</u> 0 |
|         |      | •名称:   | UG85-470     |               |       |       |              |
| ◎ 分享中心  |      |        |              |               | _     |       |              |
| A ∿teo  |      |        |              | Q 海<br>章<br>章 |       |       |              |
|         |      |        |              |               |       |       |              |
|         |      |        |              |               |       |       |              |
| Ξ·      |      |        |              |               |       |       |              |

3. 确认网关是否在星纵云上线。

| 0 (XR#      | 全部设备  | 网关 1                     | 223 +                                    |        |       |
|-------------|-------|--------------------------|------------------------------------------|--------|-------|
| 🗐 iq#       | 搜索    | α,                       | <ul> <li>② 工作正常 1 20 案组 0 ⊗ 非</li> </ul> | (第25 0 | 十新设备  |
| 22 地图       | C Ho  | 名称                       | 規定的問点<br>(已入局/未入局/入周失敗)                  | 最近的更新  |       |
|             | D all | UG85-470<br>621794332511 | 9/5/0 運賃                                 | 几秒前    | @ M 0 |
| ○ 事件中心(99+) |       |                          |                                          |        | < 1 > |
| A 小人中心      |       |                          |                                          |        |       |

#### 6.2.2 添加智能开关面板到星纵云

1. 在"节点"页面点击"+新设备"后,在弹出的对话框内输入设备的序列号及其它信息。

| * 序列号:  | 6135A2587892                  |
|---------|-------------------------------|
| *名称:    | 开关                            |
| *绑定的网关: | UG85-470 V                    |
| *设备EUI: | 24e124135A258789              |
| * 应用秘钥: | 5572404c696e6b4c6f52613230313 |

2. 开关面板在星纵云上线后,可以查看开关状态并控制开关。

| ⊘ 仪表量 | 全部设备 | 同关                             | 1             | 223            | +       |        |              |
|-------|------|--------------------------------|---------------|----------------|---------|--------|--------------|
| 🗋 @#  | 挟废   | Q,                             | ② 工作正常 5      | 2 当至 0 24 支援 0 | ③ 米銀舌 5 |        | + 166298     |
| 認 地质  | 1 秋志 | 名称                             |               | 調口状态           |         | 数据更新时间 |              |
|       | ं भी | 开关 灯关<br>6135A2587892 开美 1     | <b>切关</b>     |                | 1       | 1 分钟前  | @ <u>w</u> 0 |
|       | a al | 后花园 T1 25.4<br>641094112465 温度 | C 22.5%<br>追席 |                |         | 几秒前    | 0 14 0       |

3. 可以在"仪表盘"添加开关控制组件。

| ② 仪表量                                   | 智慧办公   | 智慧农业    | New Das | hboard X + | at at |
|-----------------------------------------|--------|---------|---------|------------|-------|
|                                         | 开关-开关1 | 开关-开关 2 | 开关-开关 3 |            |       |
| 21 地图                                   | 0      | 0       | ۲       |            |       |
| 向 规则引擎                                  | 灯关     | 灯关      | 灯关      |            |       |
| 20 · 10 · 10 · 10 · 10 · 10 · 10 · 10 · |        |         |         |            |       |
| 图 事件中心(99+)                             |        |         |         |            |       |
| △ 分享中心                                  |        |         |         |            |       |
| 8 1140                                  |        |         |         |            |       |

4. 可以在"个人中心"->"全局设置"选择多个开关的开关模式。

| 3 (2) (2) (2) (2) (2) (2) (2) (2) (2) (2) | 会员中心 | 基础信息    | 时间和日期           | 账户与安全 | 修改废码 | 告赞敬件人 | 全局设置 |
|-------------------------------------------|------|---------|-----------------|-------|------|-------|------|
|                                           |      | TIME    |                 |       |      |       |      |
| Si the                                    |      | 77,5(3) | ☆⊡小欄\$↓①: 単开/单矢 |       |      |       |      |
| 向 规则引擎                                    |      |         | 保存              |       |      |       |      |
| 1 报表                                      |      |         |                 |       |      |       |      |
|                                           |      |         |                 |       |      |       |      |
| △ 分享中心                                    |      |         |                 |       |      |       |      |
| R ALADO                                   |      |         |                 |       |      |       |      |

# 6.3 组播配置

使用开关面板组播功能时,网络服务器需同时支持组播功能。星纵物联网关拥有内置网络服务器 (NS),支持在网关上直接下发组播指令批量管理节点设备。

#### 6.3.1 节点配置

 开启节点设备的组播功能,根据节点设备要求配置组播地址、组播网络会话密钥、组播应用会 话密钥(需与网络服务器组播参数一致)。

|          | 设置            |   |
|----------|---------------|---|
| 组播群组1    |               |   |
| 祖播地址 ①   |               |   |
| 11111111 |               |   |
| 组播网络会话密  | 钥             |   |
| *******  | ************* | * |
| 组播应用会话密  | 钥             |   |
| ******   | *********     | • |
| 组播群组2    |               |   |
| 组播群组3    |               |   |
| 组播群组4    |               |   |

2. 节点工作方式选择 Class C, 组播接收窗口为 RX2 窗口 (速率与频率默认为 DR0, 505.3MHz)。

|               | 设置     |   |  |  |  |  |
|---------------|--------|---|--|--|--|--|
| Class 类型      |        |   |  |  |  |  |
| Class C       |        | ~ |  |  |  |  |
| 接收窗口速率        |        |   |  |  |  |  |
| DR0 (SF12, 12 | 5 kHz) | ~ |  |  |  |  |
| 接收窗口频率        |        |   |  |  |  |  |
| 505300000     |        |   |  |  |  |  |

#### 6.3.2 网关配置

1. 进入网关"Network Server-> 组播列表"添加新的组播组,组播参数需与节点设备一致,配置好后点击保存。

| 状态               |         | 常规设置     | 应用           | Profiles | 设备      | 组播列表            | 网关     | 数据流 |
|------------------|---------|----------|--------------|----------|---------|-----------------|--------|-----|
| Packet Forwarder |         | 组播列表     |              |          |         |                 |        |     |
| Network Server   |         | 添加       |              |          |         | 搜索              | 102    | Q   |
|                  |         | 组播地      | eth          | 组名       | 组内设     | 备数量             | 操作     |     |
| 网络               |         | 11111    | 111          | 一楼       | 2       | 1               | 2×     |     |
| 系统               | ×       | 显示第1到第1分 | 系记录, 总共 1 条i | 记录       |         |                 |        |     |
| 维护               | •       |          |              |          |         |                 |        |     |
|                  |         |          |              |          |         |                 |        |     |
| APP              |         |          |              |          |         |                 |        |     |
| 组名               |         |          |              |          | 楼       |                 |        |     |
| 组播地址             |         |          |              |          | 1111111 | 1               |        |     |
| 组播网络             | 会话秘钥    |          |              |          | 5572404 | 4c696e6b4c6f526 | 613230 |     |
| 组播应用和            | 星序会话秘   | 朔        |              |          | 5572404 | 4c696e6b4c6f526 | 613230 |     |
| 工作方式             |         |          |              |          | Class C | >               | ~      |     |
| 速率               |         |          |              |          | DR0 (S  | F12, 125 kHz)   | ~      |     |
| 频率               |         |          |              |          | 5053000 | 000             | Hz     |     |
| 帧计数              |         |          |              |          | 0       |                 |        |     |
| 已选设备             |         |          |              |          |         |                 |        |     |
| Thalia-w         | /s515 x |          |              |          |         |                 |        |     |
|                  |         |          |              |          |         |                 |        |     |
|                  | 9       |          |              |          |         |                 |        |     |
| 添加设备             |         |          |              |          |         |                 | _      |     |
|                  |         |          |              |          |         |                 |        |     |
|                  |         |          |              | 保存       |         |                 |        |     |

#### 6.3.3 下发组播指令

进入网关"Network Server->数据流",选择上一步创建的组播组,输入设备控制指令,点击发送,即可批量控制组播组内的所有节点设备。

| 状态               |    | 常规设置           | 应用               | Profiles      | 设备        | 组播列表     |    | 网关  | ž        | 7据流                          |    |
|------------------|----|----------------|------------------|---------------|-----------|----------|----|-----|----------|------------------------------|----|
| Packet Forwarder |    | 发送数据到设备        | ā                |               |           |          |    |     |          |                              |    |
| Network Server   |    | ii<br>00000000 | <b>00000000</b>  | 类型<br>ASCII ~ | ]         | 负载       |    |     | 端口<br>85 | 确认包                          | 发送 |
| 网络               | •  |                |                  |               |           |          |    |     |          |                              |    |
| 系统               | ۲  | 发送数据到组排        | 錮                | 类型            |           | 负载       |    |     | 端口       | 1                            |    |
| 维护               | ×. | _楼             | ~                | hex 🗸         | 080       | 0000ff   |    |     | 85       |                              | 发送 |
| APP              |    | 网络服务器          |                  |               |           |          |    |     |          |                              |    |
|                  |    | 清空             |                  |               |           |          |    |     | 搜索       |                              | Q, |
|                  |    | 设备EUI/组        | 网关ID             | 频率            | 速率        | RSSI/SNR | 大小 | 帧计数 | 类型       | 时间                           | 详情 |
|                  |    | —楼             | 24E124FFFEF0E225 | 505300000     | SF12BW125 | 1        | 4  | 0   | DnUnc    | 2021-10-28<br>17:09:54+08:00 | 0  |
|                  |    | 一楼             |                  | 0             |           | 1        | 4  | 0   | DnUnc    |                              | 0  |